# Sistema de Bienestar

Solicitud de Préstamos

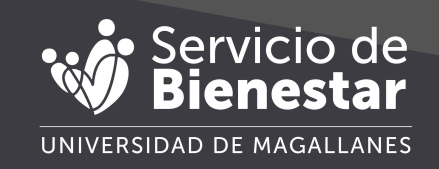

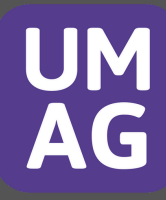

### Menú

En el menú superior, diríjase a la sección "Solicitudes" y seleccione "Préstamos".

| Servicio de<br>Bienestar Inicio Mis datos 🔻 | Solicitudes 👻 Estado | de mis solicitudes Préstamos Vigentes | Administración |
|---------------------------------------------|----------------------|---------------------------------------|----------------|
|                                             | Préstamos            |                                       |                |
| Bienvenido                                  | Beneficios Sociales  |                                       |                |

## Formulario de préstamo

A continuación, se abrirá un formulario donde se cargarán automáticamente el RUT y el nombre del socio. Luego, deberá seleccionar el tipo de préstamo que necesita (la lista variará según el período en el que se encuentre).

| Solicitud de préstamos<br>Ingresa los datos requeridos para por | ler solicitar su préstamo, debe elegir la prestación y luego debe ingresar la cantidad de cuotas, también puede editar el monto de la |
|-----------------------------------------------------------------|----------------------------------------------------------------------------------------------------|
| solicitud, recuerde que debe imprimit                           | y tirmar esta solicitud al igual que sus codeudores                                                                                   |
| RUT                                                             |                                                                                                    |
| Socio                                                           |                                                                                                    |
| Prestación                                                      | Seleccionar tipo de préstamo                                                                                                    |
| Número de cuotas                                                | Elija cantidad de cuotas                                                                                                    |
| Observaciones 😨                                                 |                                                                                                    |
| Codeudor de Préstamo 1                                          | Seleccione primer codeudor                                                                                                    |
| Codeudor de Préstamo 2                                          | Seleccione segundo codeudor                                                                                                    |
|                                                                 | Generar pre-solicitud de préstamo                                                                                                    |

#### Luego, deberá seleccionar la cantidad de cuotas.

| Número de cuotas       | Elija cantidad de cuotas                |
|------------------------|-----------------------------------------|
| Observaciones          | Elija cantidad de cuotas<br>1<br>2<br>3 |
| Codeudor de Préstamo 1 | 4<br>5<br>6<br>7                        |
| Codeudor de Préstamo 2 | 8<br>9<br>10<br>11<br>12                |

Posteriormente, deberá ingresar los datos de los dos codeudores. Luego, podrá descargar el formulario y firmarlo junto con las demás partes involucradas.

|                        | · · · · · · · · · · · · · · · · · · · | 18 |
|------------------------|---------------------------------------|----|
| Codeudor de Préstamo 1 |                                       |    |
| Codeudor de Préstamo 2 |                                       |    |
|                        | Generar pre-solicitud de préstamo     |    |

Esto lo redireccionará al estado de sus presolicitudes, donde podrá descargarlas, firmarlas y luego subirlas.

| Continuar Pre-solicitudes (5) (Estado Solicitudes) |            |               |               |                         |                         |          |  |  |  |
|----------------------------------------------------|------------|---------------|---------------|-------------------------|-------------------------|----------|--|--|--|
| Beneficio                                          | Fecha      | Forma de pago | Estado        | Descargar pre-solicitud | Subir solicitud Firmada | Cancelar |  |  |  |
| PRESTAMO MEDICO REGLAMENTARIO                      | 09-01-2025 | Transferencia | PRE SOLICITUD | *                       | 1                       |          |  |  |  |
| PRESTAMO MEDICO REGLAMENTARIO                      | 01-10-2024 | Transferencia | PRE SOLICITUD | *                       | 1                       |          |  |  |  |
| PRESTAMO AUXILIO                                   | 01-10-2024 | Transferencia | PRE SOLICITUD | *                       | 1                       |          |  |  |  |
| PRESTAMO AUXILIO                                   | 21-08-2024 | Transferencia | PRE SOLICITUD | *                       | 1                       |          |  |  |  |
| PRESTAMO MEDICO REGLAMENTARIO                      | 19-08-2024 | Transferencia | PRE SOLICITUD | *                       | 1                       |          |  |  |  |

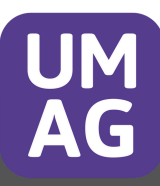

## Descargar pre-solicitud

Esto le permitirá descargar la solicitud en PDF para que sea firmada.

| Subir solicitud Firmada |  |
|-------------------------|--|
|                         |  |

La pre-solicitud de préstamo se visualiza de la siguiente manera:

| INIVERSIDAD                                                               | DE MAGALLA                                                | NES                                                                              | SOLIC                                                        | CITUD DE PR                                | <u>ÉSTAMO</u>                          |                   | Universidad de P | raganan      |
|---------------------------------------------------------------------------|-----------------------------------------------------------|----------------------------------------------------------------------------------|--------------------------------------------------------------|--------------------------------------------|----------------------------------------|-------------------|------------------|--------------|
| RUT                                                                       | CONTACT                                                   | O TELEFÓNICO                                                                     |                                                              | D                                          | EPARTAME                               | NTO / SERVICIO    |                  |              |
|                                                                           |                                                           |                                                                                  | CENTR                                                        | RO ASISTENCIA                              | L DOCENTE                              | Y DE INVESTIGACIO | N (CADI UMAG     | )            |
| NOMBR                                                                     | NOMBRE APELLIDO                                           |                                                                                  | IDO PATERNO                                                  | PATERNO                                    |                                        | APELLIDO MATERNO  |                  |              |
|                                                                           |                                                           | CALIDAD                                                                          | JURIDICA                                                     |                                            |                                        |                   | GRADO            |              |
|                                                                           |                                                           |                                                                                  |                                                              |                                            |                                        | GRADU             |                  |              |
| a Funcionario                                                             | o(a) individual                                           | PLAM                                                                             | NTA                                                          | atio                                       |                                        |                   | 4                | )            |
| la Funcionario<br>Tipo Pre                                                | o(a) individual                                           | PLA)<br>izado(a) solicita al con<br>ATENCION I                                   | NTA<br>cejo Administra<br>MEDICA                             | atio<br>Monto                              | \$75.151                               | Cantidad          | 4<br>de Cuotas   | 12           |
| la Funcionario<br>Tipo Pre<br>DDEUDORES                                   | o(a) individual<br>stamo<br>PARA EL PR                    | PLAI<br>izado(a) solicita al con<br>ATENCION I<br>IÉSTAMO DE KAREN.              | NTA<br>icejo Administra<br>MEDICA<br>A ESPINOZA S            | Monto<br>SAAVEDRA                          | \$75.151                               | Cantidad          | 4<br>de Cuotas   | 12           |
| la Funcionario<br>Tipo Pre<br>DDEUDORES<br>RUT                            | o(a) individual<br>stamo<br>PARA EL PR                    | PLA<br>zado(a) solicita al con<br>ATENCION I<br>ÉSTAMO DE KAREN                  | NTA<br>cejo Administra<br>MEDICA<br>A ESPINOZA S             | Monto<br>SAAVEDRA                          | \$75.151<br>UT                         | Cantidad          | 4<br>de Cuotas   |              |
| Tipo Pre<br>Tipo Pre<br>DDEUDORES<br>RUT<br>NOMBRE AFI                    | o(a) individual<br>stamo<br>PARA EL PR                    | PLA<br>izado(a) solicita al con<br>ATENCION I<br>ÉSTAMO DE KAREN                 | NTA<br>cejo Administra<br>MEDICA<br>A ESPINOZA S             | Monto<br>SAAVEDRA<br>R<br>NOMBRE           | \$75.151<br>UT<br>AFILIADO             | Cantidad          | 4<br>de Cuotas   | 12           |
| Tipo Pre<br>DEUDORES<br>RUT<br>OMBRE AFI<br>DEPTO/SER                     | o(a) individual<br>stamo<br>PARA EL PR<br>LIADO<br>VICIO  | PLA<br>izado(a) solicita al con<br>ATENCION I<br>ÉSTAMO DE KAREN<br>ESCUELA DE M | NTA<br>cejo Administra<br>MEDICA<br>A ESPINOZA S<br>IEDICINA | Monto<br>SAAVEDRA<br>R<br>NOMBRE<br>DEPTOJ | \$75.151<br>UT<br>AFILIADO<br>SERVICIO | Cantidad d        | 4<br>de Cuotas   | 12<br>NIERIA |
| la Funcionario<br>Tipo Pre<br>DDEUDORES<br>RUT<br>NOMBRE AFI<br>DEPTOJSER | o(a) individuali<br>stamo<br>PARA EL PR<br>LIADO<br>VICIO | PLA<br>izado(a) solicita al con<br>ATENCION I<br>éSTAMO DE KAREN<br>ESCUELA DE M | NTA<br>cejo Administra<br>MEDICA<br>A ESPINOZA S<br>IEDICINA | Monto<br>SAAVEDRA<br>R<br>NOMBRE<br>DEPTOJ | \$75.151<br>UT<br>AFILIADO<br>SERVICIO | DECANATO FACUE    | 4<br>de Cuotas   | 12<br>NIERIA |

FIRMA SOLICITANTE

BIENESTAR DEL PERSONAL - UNIVERSIDAD DE MAGALLANES

bienestar@umag.cl - Fono: ( 61 ) 2207096

## **Continuar pre-solicitud**

Luego, puede subir una fotografía o un PDF de la solicitud para que el equipo de bienestar pueda tramitarla.

| Continua           | r solicitud            |            |                                       |             |                         |       |
|--------------------|------------------------|------------|---------------------------------------|-------------|-------------------------|-------|
| Favor subir el PDI | F de solicitud firm    |            |                                       |             |                         |       |
| RUT                | 16045050-9             |            |                                       | to          | ANDREA CAROLINA ROJAS N | NOVOA |
| N° Solicitud       | Beneficio              | Fecha      | Persona                               | Forma       | de pago Monto to        | tal   |
| 110                | SUBSIDIO FALLECIMIENTO | 21-08-2024 | ANDREA CAROLINA ROJAS NOVOA           | Transferen  | cia Mon                 |       |
| Solicitud Firm     | ada en PDF             | Se         | eleccionar archivo   Ningún archivo s | eleccionado |                         |       |

Una vez que envíe la solicitud, esta pasará a estar en estado pendiente.

| Continuar                                            | Pre-solicitudes 12 |                | Estado Solicitudes |                      |     |  |
|------------------------------------------------------|--------------------|----------------|--------------------|----------------------|-----|--|
| Beneficio                                            | Fecha              | Monto otorgado | Fecha pago         | Estado               | Ver |  |
|                                                      | 02-00-2024         | 1000.000       | 10-09-2024         | EN PLANELA PARA PAGO | 0   |  |
| PRESTAMO MEDICO REGLAMENTARIO                        | 00-00-2024         |                |                    |                      |     |  |
| PRESTAMO MEDICO REGLAMENTARIO<br>SUBSIDIO MATRIMONIO | 21-08-2024         | \$105.367      | 05-09-2024         | EN PLANELA PARA PAGO | 0   |  |

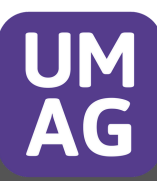

## Estados de una solicitud

#### **Pre-solicitud**

Las pre-solicitudes se generan cuando se crea una solicitud de préstamo o beneficio, estás deben descargarse, firmarse y posteriormente subirse al sistema.

#### **Pendiente**

Una vez firmada y subida en el sistema la solicitud pasa a estar pendiente, es decir que ya puede ser revisada por el personal de bienestar y decidir aceptarla o rechazarla.

#### Aceptado

Una vez revisada por el equipo de bienestar se decidió aceptarla para pagar la totalidad de la solicitud o parte de la solicitud.

#### Rechazada

Una vez revisada por el equipo de bienestar se decidió rechazar la totalidad de la solicitud, donde podrán colocar las razones por el cual no fue otorgada la solicitud.

#### En planilla para pago

Este estado viene posterior a ser aceptado, y ya se encuentra en planilla de pago, con una fecha para que le depositen el monto de la solicitud aceptada. (la fecha puede variar)

#### Pagado

Este estado viene posterior a que se encuentre en planilla de pago, este pasado la fecha indicada pasa a estar pagado, (igual puede depender de cada banco el deposito).

#### Saldado

Este estado es únicamente para préstamos, posterior a la cantidad de cuotas indicadas el monto del préstamo pasará a estar saldado.

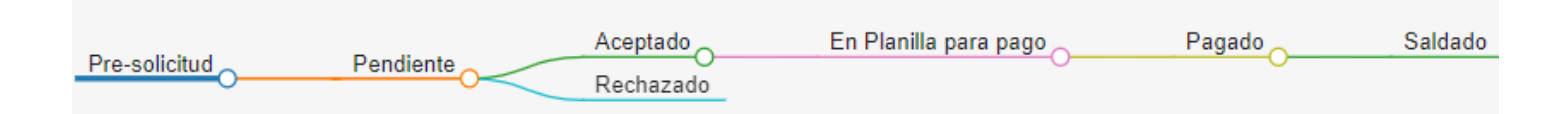

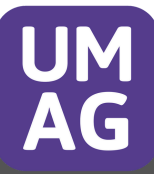

# Sistema de Bienestar

Solicitar préstamos

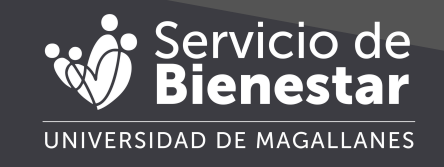

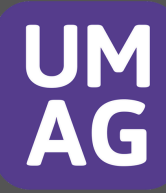